## 一、如何設定 Web Call 便民服務?

在使用服務前,請務必使用 IE 瀏覽器瀏覽,並做下列操作設定,始可正常使用。

1. 請開啟 IE 瀏覽器,找以下圖示來開啟。

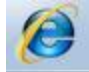

請找工具列選項的 工具→網際網路選項,如果找不到,請先按鍵盤的 Alt 按鈕。

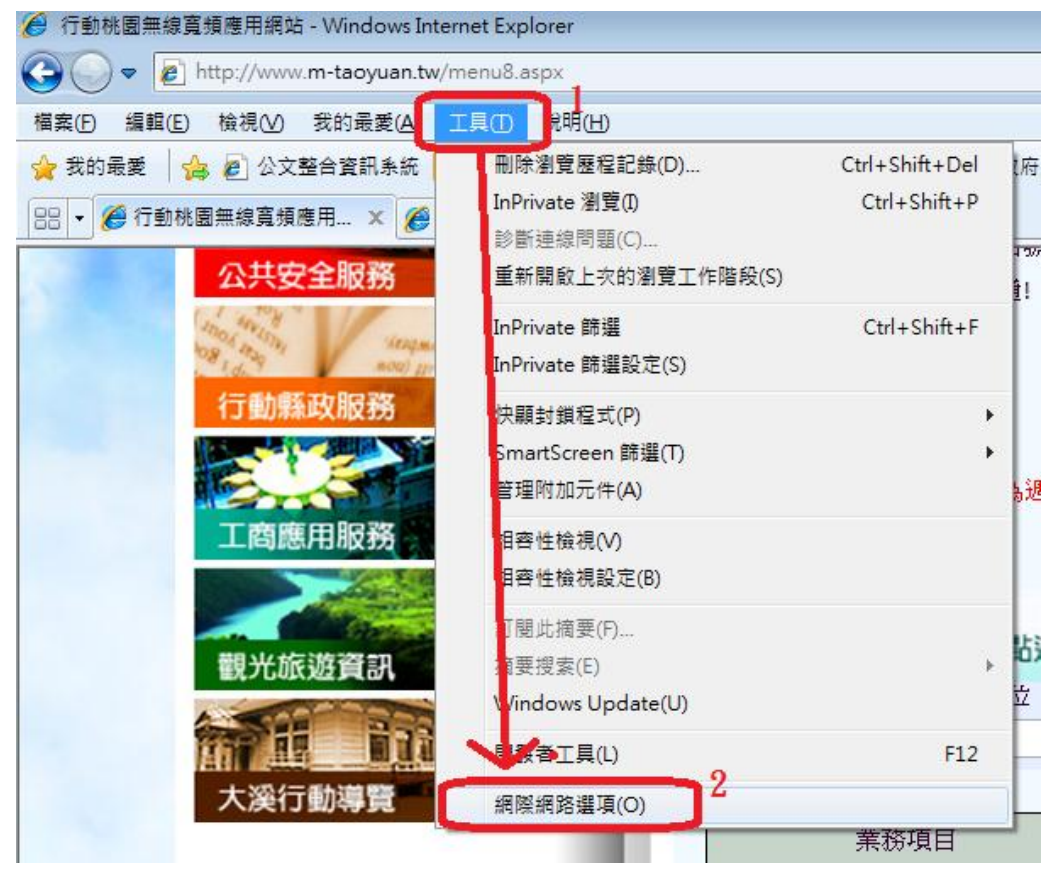

- ? X 網際網路選項 -般 安全性 意私權 內容 連線 程式集 進階 選取要檢視或變更安全性設<mark>定的區域</mark> . Ξ 近端内部網 路 網際網路 信任的網站 限制的網站 ÷ 信任的網站 網站(3) 這個區域包含您相信不會損害電腦或 資料的網站。 這個區域中具有網站。 此區域的安全性等級① 自訂 自訂設定。 - 要變更設定,請按 [E]訂層級]。 - 要使用建議的設定, 指按 [預設層級]。 3 plorer)(P) 📃 啟用受保護模式 (需要重新設 自訂等級(C)... 預設等級(D) 將所有區域重設為預設等級(R) 有些設定是由系統管理員來管理的。 0 取消 套用(A) 確定
- 3. 網際網路選項,請點選安全性→信任的網站→自訂等級。

 在安全性設定-網際網路區域,找「ActiveX 控制項與外掛程式」,下面 的「下載未簽屬的 ActiveX 控制項」,選擇提示,然後按確定。

| 安全性設定 - 網際網路區域                                                                                                    |
|----------------------------------------------------------------------------------------------------|
| 設定                                                                                                    |
| <ul> <li>- 提示</li> <li>▲ ActiveX 控制項與外掛程式</li> <li>1</li> <li>- 進位和指令碼行為</li> <li>※統管理員已批准</li> <li>停用</li> <li>砂用</li> <li>下載已簽署的 ActiveX 控制項</li> <li>停用</li> <li>砂用 (不安全)</li> <li>提示 健議選項</li> <li>下載未簽署的 ActiveX 控制項</li> <li>2</li> <li>(戶用 (建議選項)</li> <li>▶</li> <li>▶</li> <li>* 重新殷動 Internet Explorer 後牛效</li> </ul> |
| 重設自訂設定                                                                                                    |
| 重設為(R): 中高(預設值) ▼ 重設(E) ▲                                                                                                    |
| 確定 取消                                                                                                    |

5. 到此視窗,請點選網站

| 網 | 際網路           | 選項           |                       |              |                 |               |           | ? <b>X</b> |
|---|---------------|--------------|-----------------------|--------------|-----------------|---------------|-----------|------------|
| ŀ | 一般            | 安全性          | 臆私權                   | 內容           | 連線              | 程式集           | 進階        |            |
|   | \00 TT _ TT   | -10.30 -1304 | ·                     | 20           |                 |               |           |            |
|   | 選取罢           | でてていた。       | 更安全性                  | 設定的過         | ig.∘            |               |           |            |
|   |               | 2            |                       |              | $\checkmark$    | 0             |           | -          |
|   | 網際            | 条網路          | 近端内部<br>路             | 網信的          | E的網站            | 限制的約          | 問站        | *          |
|   |               | 信任的          | 網站                    |              |                 |               | 報告とな      | 0          |
|   | $\checkmark$  | 這個區<br>資料的   | 域包含您<br>網站。           | 相信不會         | 損害電腦            | <sub>\$</sub> | 2040<br>2 |            |
|   |               | 這個區          | 域中具有                  | 網站。          |                 |               | •         |            |
|   | 마니코           | ~~~~<br>惯的安全 | 好等組み                  |              |                 | 1             |           |            |
|   | р-С <u>оо</u> |              | 17-4-98 ( <u>17</u> ) | ,            |                 |               |           |            |
|   |               | 自言           | ſ                     |              |                 |               |           |            |
|   |               | E<br>-<br>-  | ]訂設定。<br>要變更設<br>要使用建 | 定,諸按<br>議的設定 | (自訂層約<br>,請按 [預 | Ŋ。<br>頁設層級]   | •         |            |
|   |               | 取用受供         | R護棋式 (                | 需要重新         | 雨動 Inter        | met Explo     | rer)(P)   |            |
|   |               |              |                       |              | 訂等級(C)          |               | 狽設等級      | D          |
|   |               |              |                       |              | 將所有區            | 域重設為          | 預設等網      | &(R)       |
|   |               | 月些該正知        | 是田奈統管                 | 3.据自米,       | 管理的。            |               |           |            |
|   |               |              |                       | 日本           | 定 [             | 取消            |           | 套用(A)      |

6. 取消圖片的「此區域內的所有網站需要伺服器驗證」,然後於「將這個網站 新增到區域」內,輸入:<u>http://www.m-taoyuan.tw</u>,然後按新增,之後按 關閉。

| 信任的網站                                                             |             | ×       |
|-------------------------------------------------------------------|-------------|---------|
| 然可從此區域新增及移除網站。<br>用區域的安全性設定。                                      | 這個區域的       | 所有網站會使  |
| 將這個網站新增到區域(型).<br>http://www.m-taoyuan.tw<br>網站(W):               |             | 新增(A)   |
| editt.tycg.gov.tw<br>edittest.tycg.gov.tw<br>http://e.tycg.gov.tw | <b>^</b>    | 移降(R)   |
| http://ecpa.cpa.gov.tw                                            | -           |         |
| □ 山區域內的所有網站需要伺服器驗證                                                | (https:)(S) |         |
| -1                                                                | 4           | [ 開閉(C) |

7. 然後請點選此視窗的確定,完成設定。

| 網際網路選項                                      |
|---------------------------------------------|
| 一般 安全性 隱私權 內容 連線 程式集 進階                     |
|                                             |
| 選取要檢視或變更安全性設定的區域。                           |
| 🥥 🔩 🗸 🚫 🛔                                   |
| 網際網路 近端內部網 信任的網站 限制的網站 路                    |
| 信任的網站 網站(3)                                 |
| ✓ 這個區域包含您相信不會損害電腦或<br>資料的網站。                |
| 這個區域中具有網站。                                  |
| 」<br>此區域的安全性等級(L)                           |
| _                                           |
| 自訂                                          |
| 自訂設定。                                       |
| - 要變更設定,請按 [目訂層級]。<br>- 要使用建議的設定,請按 [預設層級]。 |
|                                             |
| 取用受保護模式 (需要重新啟動 Internet Explorer)(P)       |
| 自訂等級(C)                                     |
|                                             |
| 將所有區域重設為預設等級(R)                             |
| 有些 <u>設定</u> 是由系統管理員來管理的。                   |
| 確定 取消 套用 (丛)                                |

## 二、如何使用 Web Call 便民服務?

 先到縣府入口網連結(<u>http://www.tycg.gov.tw/</u>),再從機關通訊錄下的免 付費電話一覽表進入(如圖1),再點擊右方的網路電話圖示即可與業務承辦 人進行通話(如圖2)。

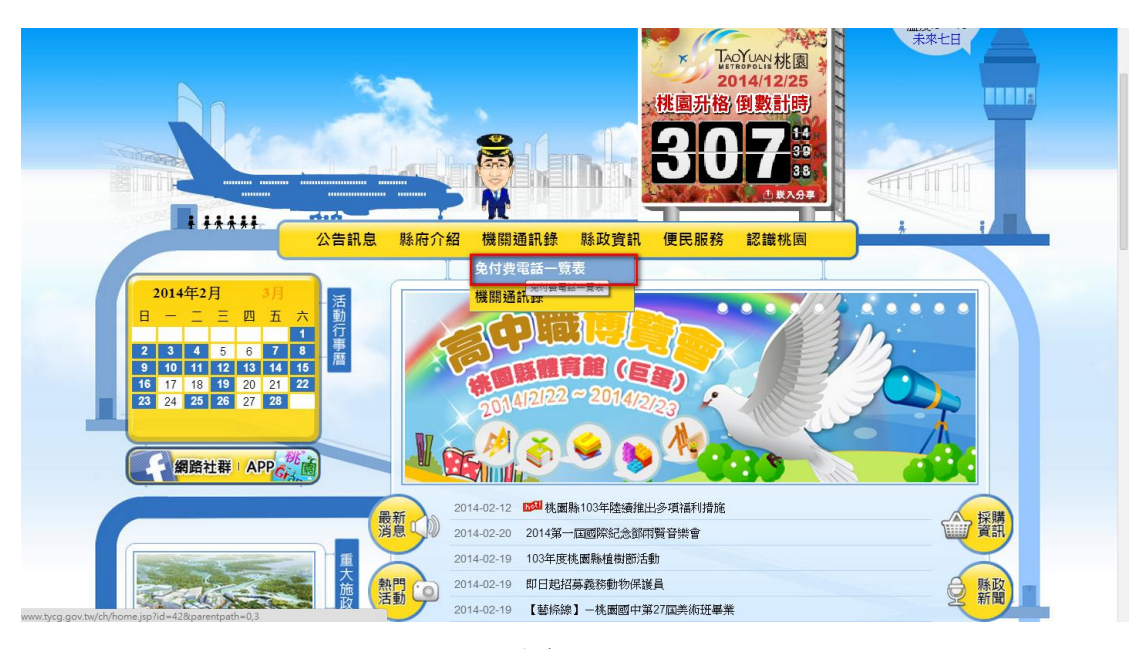

圖 1

| ● 兌 | 的費電話一覽表                            |                                       |                        |                                     | f                     | 🛛 💽 🚼 🖂 🖨 字級設5                        | È: 🛛     | ) + <del>,</del> |
|-----|------------------------------------|---------------------------------------|------------------------|-------------------------------------|-----------------------|---------------------------------------|----------|------------------|
| 科上  | 【 <b>图縣政府免付費電話─</b><br>-班時間:工作日上午8 | <mark>覽表</mark><br>:00 <u>至</u> 17:00 | ,中午12:00               | )至13:00為休息時間。                       |                       |                                       |          |                  |
|     | 專線名稱                               | 專線電話                                  | 單位                     | 服務內容                                | 服務時間                  | 其他聯絡方式                                | 網路電話     |                  |
|     | 全民監督公共工程專<br>線                     | 0800-<br>009-609                      | 工務局<br>土木科             | 舉報桃園縣內施工中公共工程<br>瑕玼或造成民眾生活不便之情<br>形 | 上 <del>刘</del> 時<br>間 | 03-3322101分機<br>6760~6765             | 3        |                  |
|     | 道路坑洞專線                             | 0800-<br>099-005                      | 工務局土<br>木科             | 道路坑洞查報                              | 上班時<br>間              | 03-3322101分機<br>6760~6765<br>縣容查報管理系統 | <b>®</b> |                  |
|     | 工商登記服務專線                           | 0800-<br>056-880                      | 工商發展<br>局<br>工商登記<br>科 | 桃園縣內工廠登記與營利事業<br>登記相關問題諮詢           | 上班時<br>間              | 03-3322101分機<br>5150~5152             | 3        |                  |

 然後會跳出一個視窗,會提示您安裝附加元件, 請將滑鼠移到上方提醒區域後點選,出現功能選單後,點選「執行附加元件」。

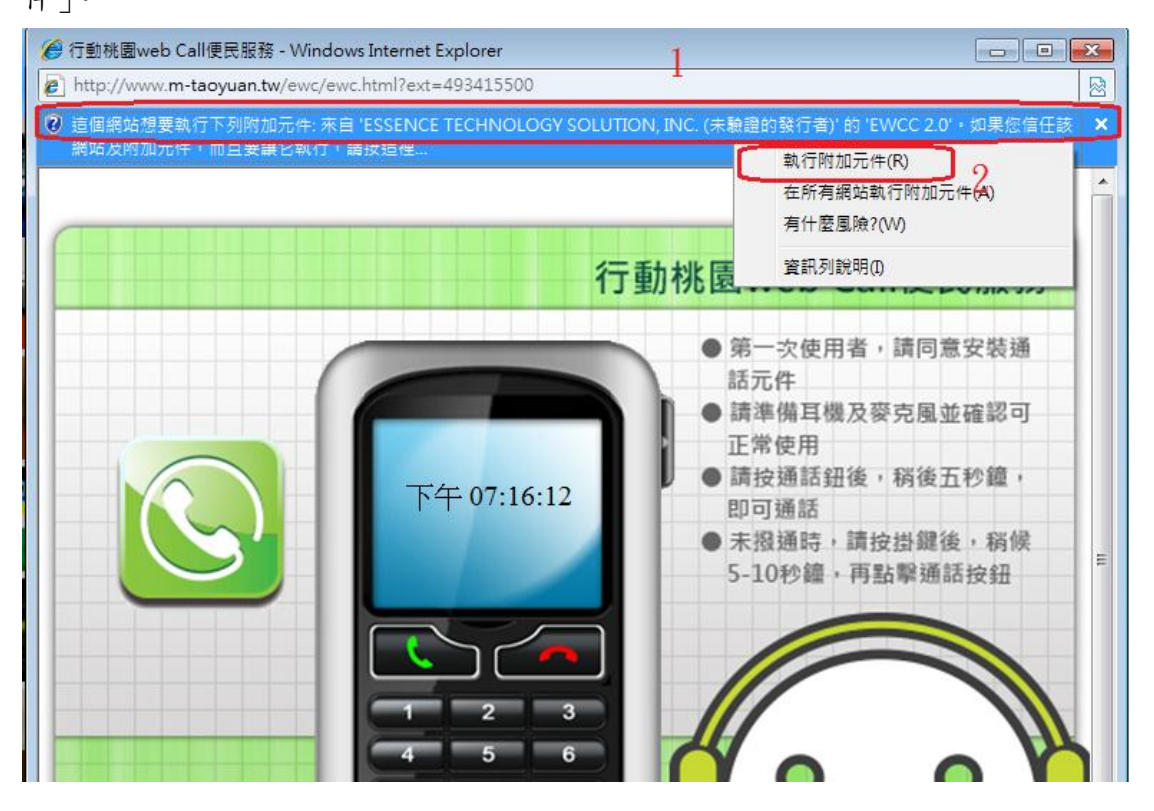

3. 請點選執行,如果視窗消失,就表示安裝已經完成。可以開始使用。

| ✓ 行動桃園web Call便।       | 民服務 - Windows Internet Explorer                                                                          |                  | 83  |
|------------------------|----------------------------------------------------------------------------------------------------|------------------|-----|
| Attp://www.m-taoy      | uan.tw/ewc/ewc.html?ext=493415500                                                                        |                  |     |
| 這個網站想要執行下<br>網站及附加元件,而 | 列附加元件: 來自 'ESSENCE TECHNOLOGY SOLUTION, INC. (未驗證的發行者)' 的 'E<br>且要讓它執行,請按這裡                              | :WCC 2.0'。如果您信任該 | ×   |
|                        | 行動桃園web Ca                                                                                               | 山便民服務            |     |
|                        | 您是否要執行此 ActiveX 控制項?                                                                                     | 請同意安裝通           |     |
|                        | 名稱: EWCC 2.0<br>發行者: ESSENCE TECHNOLOGY SOLUTION, INC. (未驗證的發行者)                                         | 克風並確認可           |     |
|                        | ( 執行 (B) 不要執行 (D)                                                                                        | 稍後五秒鐘,           |     |
|                        | 當您安裝其他程式或安裝 Windows 時, ActiveX 控制項已新增到電腦中。<br>不過, 您應該只有在信任要求該 ActiveX 控制項的發行者及網站時才執行<br>它。 <u>有什麼風險?</u> | 掛鍵後, 稍候<br>擊通話按鈕 | E 0 |

要撥電話時,可以點選電話圖示,等畫面跳出電話視窗時,使用左邊的綠色 撥通鍵撥打 webcall 電話,即可通話。

| 付費電話一覽表                  |                            |                        |                                     | f    | 3 💽 🚼 🖂 🖨 字級語                         | 定:       |
|--------------------------|----------------------------|------------------------|-------------------------------------|------|---------------------------------------|----------|
| 園縣政府免付費電話-<br>附時間:工作日上午8 | 一覽表<br>3:00 <u>至</u> 17:00 | ,中午12:0                | 0至13:00為休息時間。                       |      |                                       |          |
| 專線名稱                     | 專線電話                       | 單位                     | 服務內容                                | 服務時間 | 其他聯絡方式                                | 網路電話     |
| 全民監督公共工程專<br>線           | 0800-<br>009-609           | 工務局<br>土木科             | 舉報桃園縣內施工中公共工程<br>瑕玼或造成民眾生活不便之情<br>形 | 上班時間 | 03-3322101分機<br>6760~6765             | 3        |
| 道路坑洞專線                   | 0800-<br>099-005           | 工務局土<br>木科             | 道路坑洞查報                              | 上班時間 | 03-3322101分機<br>6760~6765<br>縣容查報管理系統 | <b>3</b> |
| 工商登記服務專線                 | 0800-<br>056-880           | 工商發展<br>局<br>工商登記<br>科 | 桃園縣內工廠登記與營利事業<br>登記相關問題諮詢           | 上班時間 | 03-3322101分機<br>5150~5152             | <b>®</b> |
| 公用事業協調專線                 | 0800-<br>252-388           | 工商發展<br>局<br>公用事業<br>科 | 受理各類公用事業(水、電、瓦<br>斯、加油站)諮詢          | 上班時間 | 03-3322101分機<br>5266~5269             | 3        |
| 檢舉盜採專線                   | 0800-                      | 水務局<br>河川管理            | 檢舉桃園縣內河川盜採砂石情                       | 上班時  | 03-3322101分機<br>5724~5727             |          |

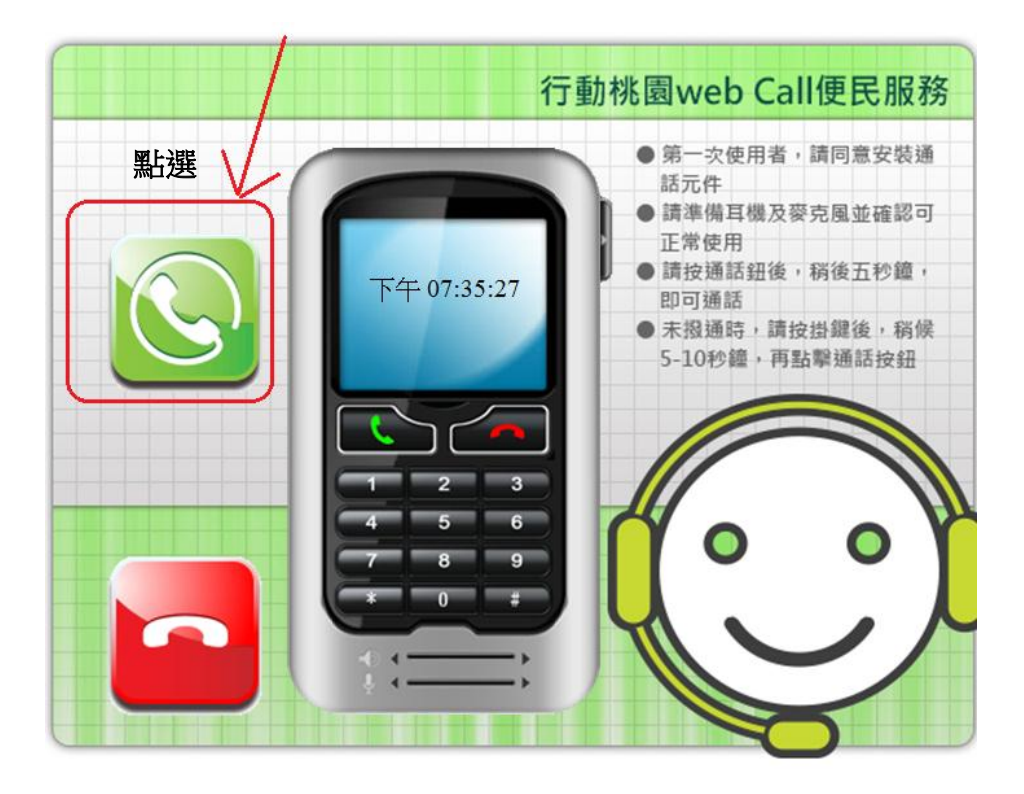

4.